Настоящая инструкция предназначена для партнеров и клиентов IBM осуществляющих регистрацию пакетов услуг «Service Pac» на Интернет сайте. Приведенные примеры и экраны применимы исключительно для случаев регистрации пакетов услуг приобретенных на территории России – для иных стран текст экранов и предупреждений может отличаться.

Регистрация на Интернет сайте обязательна для активации любых пакетов «Service Pac», включая исполнение «с упаковкой».

Данная инструкция не заменяет, а лишь дополняет следующие документы: - ПАМЯТКУ ДЛЯ ПАРТНЕРА ІВМ (ПРОДАВЦА) ПО ЗАКАЗУ, ОПЛАТЕ И РЕГИСТРАЦИИ (АКТИВАЦИИ) ПАКЕТА УСЛУГ «SERVICEPAC»; - ПАМЯТКУ ПОЛЬЗОВАТЕЛЯ ПАКЕТА УСЛУГ «SERVICEPAC» (ПРОЦЕДУРА АКТИВАЦИИ). Основную силу имеет «СОГЛАШЕНИЕ О ТЕХНИЧЕСКОМ ОБСЛУЖИВАНИИ В СООТВЕТСТВИИ С «SERVICEPAC»» (Соглашение). В случае противоречия данной

инструкции в каким-либо разделам Соглашения, основным является текст Соглашения.

Для начала процесса регистрации необходимо перейти на URL (адрес в Интернете) по ссылке приведенной в электронном письме, отправляемом после оплаты пакета «Service Pac». Это письмо автоматически приходит на адрес электронной почты, указанный при заказе «Service Pac».

Именно это адрес является правильным для входа в систему регистраций Service Pac. В ссылке уже содержится серийный номер пакета и ключ активации (PIN), что позволяет неоднократно входить в систему регистраций для редактирования (если активация пакета не закончена) данных или для просмотра текущего статуса пакета.

Также возможен вход в систему регистраций через общий портал по адресу http://www-03.ibm.com/services/eservicepac/customerregistration.wss.

Ниже приведен экран главной страницы этого портала. Обратите внимание на то, что при раскрытии данной страницы изначально язык всегда английский.

| ==:: <i>=</i>           | Country/region [s                                                                                                    | elect]   Terms of use |  |  |  |  |  |  |
|-------------------------|----------------------------------------------------------------------------------------------------|-----------------------|--|--|--|--|--|--|
| ▋█▋▓▋◎                  |                                                                                                    | Search                |  |  |  |  |  |  |
| Home Products           | Services & solutions Support & downloads My account                                                                                                 |                       |  |  |  |  |  |  |
|                         | ServicePac registration                                                                                                    |                       |  |  |  |  |  |  |
| ServicePac registration | ServicePac registration                                                                                                    |                       |  |  |  |  |  |  |
|                         | Welcome to the IBM ServicePac registration tool. This site will guide you through the registration process for the IBM/InfoRrint Solutions Company. | We're here to help    |  |  |  |  |  |  |
| • IBM Links             | (IPS) ServicePac you ordered and will give you the information you need<br>use the services you purchased.                                          | to E-mail us          |  |  |  |  |  |  |
|                         | Using the IBM/IPS ServicePac family of specialized support services can help you make the most of your technology investment.                       |                       |  |  |  |  |  |  |
|                         | The fields indicated with an asterisk (*) are required to complete this transaction, other fields are optional.                                     |                       |  |  |  |  |  |  |
|                         | Login information                                                                                                    |                       |  |  |  |  |  |  |
|                         | Select the country where the<br>ServicePac offerings were purchased, Australia-English<br>and the preferred language*                               | ~                     |  |  |  |  |  |  |
|                         | Enter the authorisation number from<br>the email you received *                                                                                     |                       |  |  |  |  |  |  |
|                         | Enter the pincode from the email you received *                                                                                                    |                       |  |  |  |  |  |  |
|                         | Continue                                                                                                    |                       |  |  |  |  |  |  |

Выберите страну (Россия) в раскрывающемся списке как показано на следующем экране.

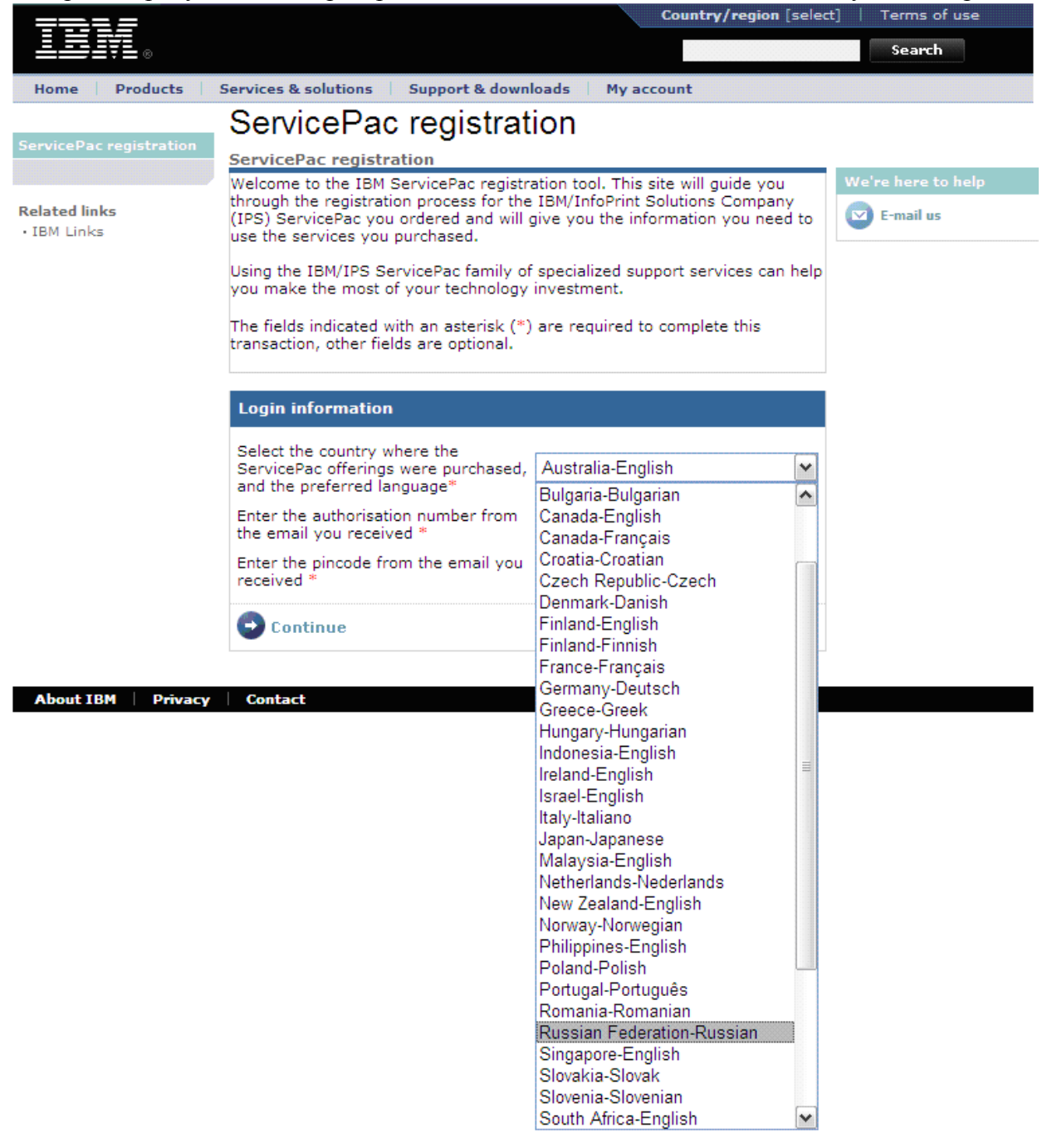

Введите номер авторизации (в данном примере – 2011424375) и PIN код (77081112).

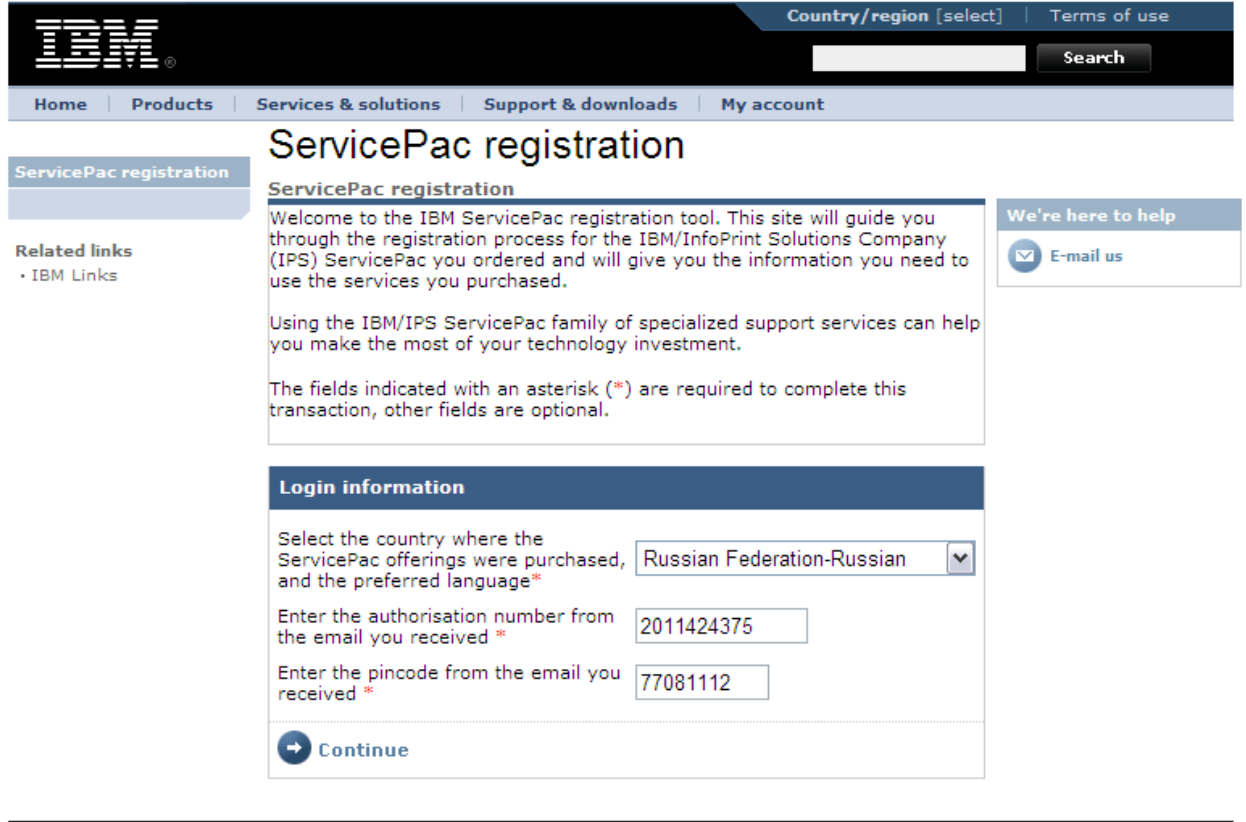

About IBM Privacy Contact

После этого нажмите клавишу «Continue».

На следующем экране вам будет предложено ввести контактную информацию. Поля, отмеченные звездочкой, являются обязательными для заполнения. Внесите данные конечного пользователя с указанием адреса размещения оборудования.

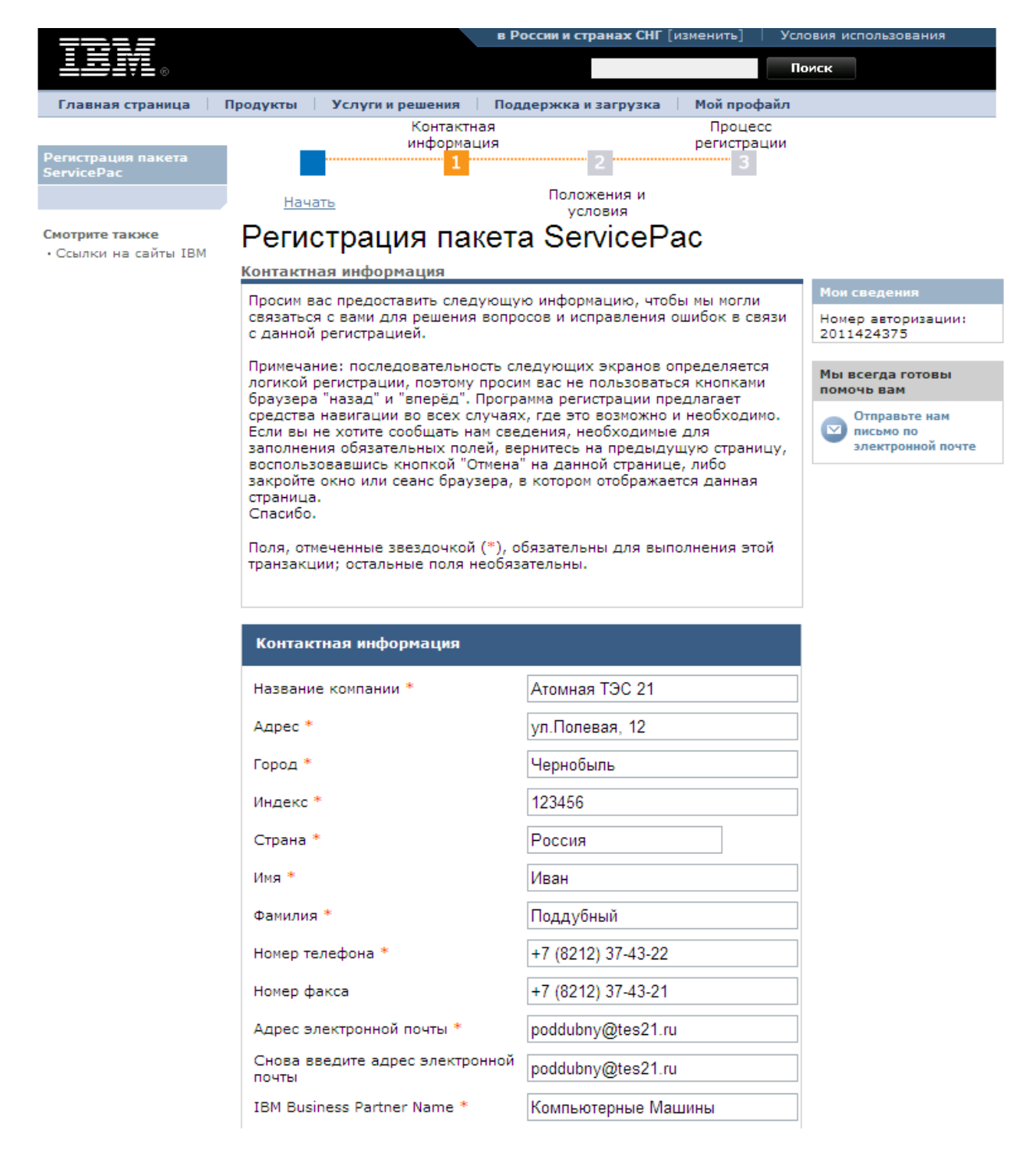

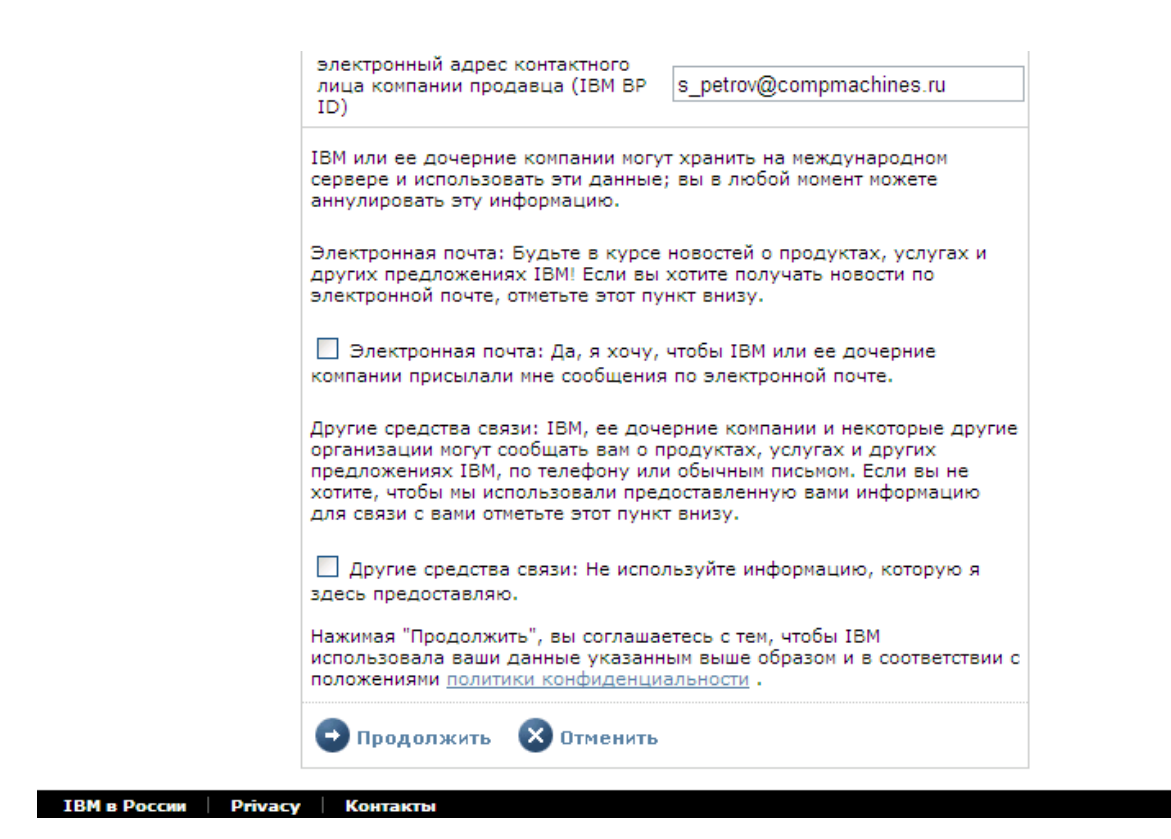

Обратите внимание на то, что в поле «Адрес электронной почты» вводится адрес конечного пользователя или уполномоченного таковым лица. Именно на этот адрес будут отправляться автоматические уведомления о статусе регистрации. Для проверки этот адрес предлагается ввести дважды – не ошибитесь, введя разные адреса, иначе система не пропустит вас на следующий шаг.

Также обратите внимание на то, что в поле «IBM Business Partner Name» вводится название компании продавца пакета ServicePac. В поле «электронный адрес контактного лица компании продавца (IBM BP ID)» опционально предлагается ввести личный электронный адрес продавца. Если компания продавец является авторизованным деловым партнером IBM и указываемый электронный адрес зарегистрированы в системе обучения IBM (т.н. система «Know Your IBM»), на личный счет продавца будут начислены премиальные балы за каждый зарегистрированный пакет. Таким образом, это один из способов поощрить хорошую работу консультанта-продавца ServicePac.

Нажмите кнопку «Продолжить»- вы будете перемещены на экран с текстом положений и условий предоставления услуг.

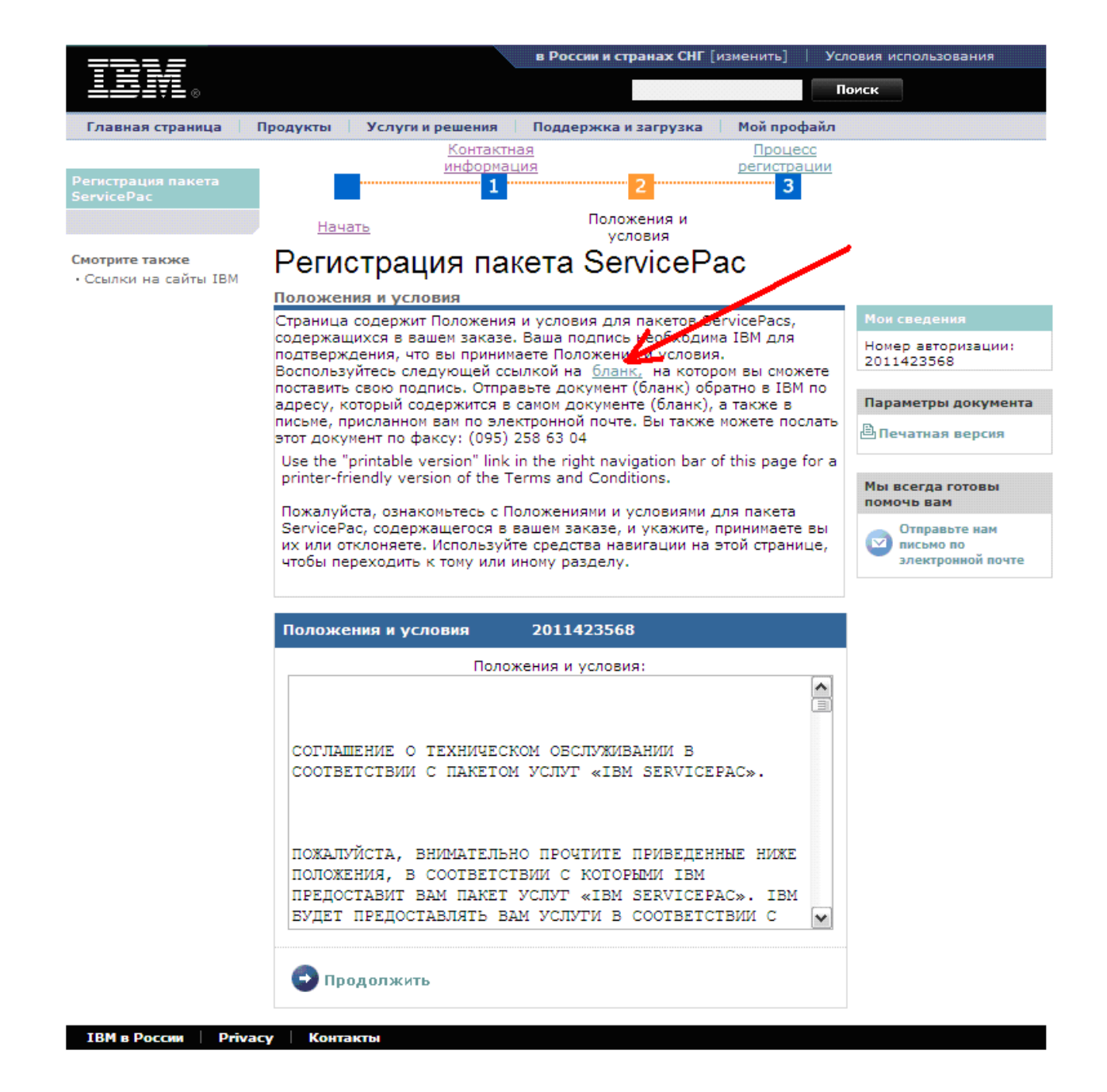

До того как предпринимать какие-либо дальнейшие шаги, следует внимательно ознакомиться с текстом соглашения о техническом обслуживании.

После того как вы ознакомились с текстом соглашения и готовы принять (или отклонить) его положения и условия, необходимо заполнить бланк регистрации. Ссылка на бланк Внимание! Поскольку права электронной подписи по Российскому законодательству недостаточно для заключения какого-либо договора, принятие положений и условий в регистрационной системе недостаточно. Именно по этой причине необходимо распечатать, заполнить, подписать и отправить в IBM (достаточно факса или сканированной копии по электронной почте) данный бланк. Пожалуйста, убедитесь в том, что факс был доставлении и читаем, позвонив с сервисный департамент IBM после отправки.

Если вы не хотите принимать положения и условия соглашения, отметьте поле «Я отклоняю Положения и условия». В этом случае продолжать регистрацию не надо.

Пример бланка принятия положений и условий:

## IBM.

## Положения и условия

ПОДПИСЫВАЯ ДАННЫЙ ДОКУМЕНТ, ВЫ ПОДТВЕРЖДАЕТЕ, ЧТО ПРОЧИТАЛИ ПОЛОЖЕНИЯ И УСЛОВИЯ СОГЛАШЕНИЯ, О КОТОРОМ ИДЁТ РЕЧЬ В ЭТОМ ДОКУМЕНТЕ, ПОНИМАЕТЕ ИХ И СОГЛАСНЫ ВЫПОЛНЯТЬ ИХ. После того как распечатаете этот документ, воспользуйтесь кнопкой браузера "Назад" для продолжения регистрации

| Принять                                                                                                    |                                                      |  |  |  |
|----------------------------------------------------------------------------------------------------|------------------------------------------------------|--|--|--|
| Я являюсь заказчиком или лицом, уполномоченным заказчиком на<br>принятие Положений и условий для пакета ServicePac, содержащегося<br>в этом заказе.                              |                                                      |  |  |  |
|                                                                                                    |                                                      |  |  |  |
| Отклони                                                                                                    | гь                                                   |  |  |  |
| Если вы НЕ принимаете Положения и усл<br>переключатель. Если вы не выберете ек<br>приняли Положения и условия.                                                                   | ловия, выберите этот<br>го, будет считаться, что вы  |  |  |  |
| Я отклоняю Положения и условия                                                                                                    |                                                      |  |  |  |
| Номер авторизации                                                                                                    |                                                      |  |  |  |
| Ваши имя и фамилия                                                                                                    |                                                      |  |  |  |
| Название компании                                                                                                    |                                                      |  |  |  |
| Адрес компании                                                                                                    |                                                      |  |  |  |
| Город                                                                                                    |                                                      |  |  |  |
| Почтовый индекс                                                                                                    |                                                      |  |  |  |
| Страна                                                                                                    |                                                      |  |  |  |
| Подпись                                                                                                    |                                                      |  |  |  |
| Send this form (filled in and signed) either<br>POSTAL mail to:<br>ООО "ИБМ Восточная Европа / Азия"<br>Вниманию: сервисный департамент<br>123317 Москва, Краснопресненская набе | via FAX to: (095) 258 63 04 or via<br>ережная, д.18. |  |  |  |
| 🔀 Закрыть 🛛 🖹 Print this page                                                                                                    |                                                      |  |  |  |

Если вы приобрели ServicePac в версии с упаковкой, то в упаковке присутствует регистрационная карта с отрывным талоном:

|                                                                                                    | Наклейте сюда прилагающуюся марку<br>Мы также рекомендуем наклеить                                                                           |
|----------------------------------------------------------------------------------------------------|----------------------------------------------------------------------------------------------------|
| Регистрационная карточка<br>пакода «IBM SanicePac»                                                                                                    | запасную марку на Ваш системный олок.                                                                                                    |
| Отрывной талон                                                                                                    |                                                                                                    |
| Пожалуйста, заполните и отошлите эту карточку в Московск<br>123317 Москва, Краснопресненская наб., 18, ООО «ИБМ Восточе<br>Для отпоавки Вы можете воспользоваться прилагаемым конверт | ий офис IBM по адресу:<br>ная Европа / Азия», сереисный департамент.<br>том (стоимость почтовых услуг оплачивается дополнительно).           |
| Поля обязательные для заполнения обозначены символом «                                                                                                    | *a.                                                                                                    |
| * Серийный номер пакета «IBM ServicePac» (номер а<br>* Тип / молель оборулования (M/T):                                                                                               | авторизации):                                                                                                    |
| * Серийный номер (S/N) оборудования (системного                                                                                                    | блока):                                                                                                    |
| Имя и фамилия:                                                                                                    |                                                                                                    |
| <ul> <li>Город (по месту установки оборудования):</li> <li>Адрес (по месту установки оборудования):</li> </ul>                                                                        |                                                                                                    |
| Телефон:()<br>Факс;()                                                                                                    |                                                                                                    |
| Электронный адрес:@                                                                                                    |                                                                                                    |
| дата регистрация<br>* Название компании, продавшей пакет «IBM Service                                                                                                    | ePac»:                                                                                                    |
| ПОДПИСЫВАЯ ДАННЫЙ ДОКУМЕНТ, Я ПОДТВЕ<br>«СОГЛАШЕНИЯ О ТЕХНИЧЕСКОМ ОБСЛУЖИВАНИ<br>ВКЛЮЧАЯ ПРИЛОЖЕНИЯ А И Б (далее по тексту<br>(СОГЛАСЕН(А) ВЫПОЛНЯТЬ).                                | ЕРЖДАЮ, ЧТО ПРОЧИТАЛ ПОЛОЖЕНИЯ И УСЛОВИЯ<br>И В СООТВЕТСТВИИ С ПАКЕТОМ УСЛУГ "SERVICEPAC"»,<br>у Положения и Условия), ПОНИМАЮ ИХ И ПРИНИМАЮ |
| Я являюсь заказчиком или лицом, уполномочення<br>пакета ServicePac, указанного в данной карточке:                                                                                     | ым заказчиком на принятие Положений и Условий для                                                                                            |
|                                                                                                    | подлись                                                                                                    |
|                                                                                                    |                                                                                                    |
| Регистрационная карточка<br>вакета «IBM ServicePac».                                                                                                    | Наклейте сюда прилагающуюся марку<br>Мы также рекомендуем наклеить<br>запасную марку на Ваш системный блок.                                  |
| Пожалуйста, заполните и сохраните эту карточку дл<br>Сервисном Центре IBM.<br>Поля обязательные для заполнения обозначены                                                             | ия возможности предъявления в Авторизованном<br>символом «*».                                                                                |
| * Серийный номер пакета «IBM ServicePac» (authoriz                                                                                                    | ation No.):                                                                                                    |
| Номер пакета «IBM ServicePac» по каталогу (P/N): _                                                                                                    |                                                                                                    |
| * Тип / модель оборудования (M/T):                                                                                                    |                                                                                                    |
| * Серийный номер (S/N) оборудования (системного (                                                                                                    | блока):                                                                                                    |
| Koursung, poopspung payor, «IBM SociooPae» (upun                                                                                                    | енование организации):                                                                                                    |
| Подпись продавца:                                                                                                    |                                                                                                    |

В этом случае распечатывать бланк с сайта регистрации не надо. Следует заполнить и отправить только отрывной талон. Если вы активируете один ServicePac (один номера авторизации) сразу несколько машин, то в соответствующих полях талона вместо типа-

модели и серийного номера оборудования можно указать «согласно списка» (и приложить таковой в любом виде).

Для дальнейшего руководства рекомендуется распечатать (воспользовавшись ссылкой «Печатная версия» и сохранить копию соглашения о техническом обслуживании.

Пример печатной версии:

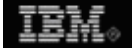

### Положения и условия

#### Положения и условия Номер авторизации: 2011423568

СОГЛАШЕНИЕ О ТЕХНИЧЕСКОМ ОБСЛУЖИВАНИИ В СООТВЕТСТВИИ С ПАКЕТОМ УСЛУГ «IBM SERVICEPAC».

ПОЖАЛУЙСТА, ВНИМАТЕЛЬНО ПРОЧТИТЕ ПРИВЕДЕННЫЕ НИЖЕ ПОЛОЖЕНИЯ, В СООТВЕТСТВИИ С КОТОРЫМИ ІВМ ПРЕДОСТАВИТ ВАМ ПАКЕТ УСЛУГ «ІВМ SERVICEPAC». ІВМ БУДЕТ ПРЕДОСТАВЛЯТЬ ВАМ УСЛУГИ В СООТВЕТСТВИИ С ПРИОБРЕТЕННЫМ ПАКЕТОМ «ІВМ SERVICEPAC», ТОЛЬКО ЕСЛИ ВЫ 1) ПРИМЕТЕ ПОЛОЖЕНИЯ ДАННОГО СОГЛАШЕНИЯ

1) ПРИМЕТЕ ПОЛОЖЕНИЯ ДАННОГО СОГЛАШЕНИЯ И

2) ВЫПОЛНИТЕ ПРОЦЕДУРУ АКТИВАЦИИ ПАКЕТА.

Вы примете Услуги, отправив подписанную копию настоящего Соглашения в Московский офис IBM по адресу: 123317 Москва, Пресненская набережная, д.10, ООО «ИБМ Восточная Европа / Азия», сервисный департамент. Для отправки Вы можете воспользоваться прилагаемым конвертом (стоимость почтовых услуг оплачивается дополнительно). При активации пакета на интернет сайте Вам также неободимо щелкнуть по кнопке "Принимаю" в нижней части Соглашения на экране компьютера.

IBM принимает на себя обязательства предоставление Услуг, подписав Соглашение. Соглашение вступит в силу после подписания уполномоченными представителями обеих сторон. Если вы не хотите принимать данные положения, не подписавайте настоящее Соглашение. В этом случае, при активации пакета на интернет сайте Вам следует щелкнуть по кнопке "Не принимаю" в нижней части Соглашения на экране компьютера. После этого обратитесь к продавцу, предоставившему пакет «IBM ServicePac» для возмещения уплаченной Вами суммы.

#### НА ЧТО РАСПРОСТРАНЯЕТСЯ ДАННОЕ СОГЛАШЕНИЕ

Данное "Соглашение о Пакете Услуг IBM ServicePac", приложения к нему и подтверждение его активации составляют полное и исключительное соглашение (именуемое "Соглашением") относительно исполнения IBM обязательств в рамках Расширенного Гарантийного Обслуживания IBM (IBM Warranty Service Upgrade), Стандартного Технического Обслуживания IBM (IBM Base Maintenance Service) и Расширенного Технического Обслуживания IBM (IBM Maintenance Service Upgrade), именуемых "Услугами", и заменяют собой любые предварительные устные и письменные договоренности между вами и реселлером IBM или IBM относительно исполнения таких обязательств. Любое упоминание расширенного гарантийного обслуживания должно рассматриваться как ополнительное обслуживание, предоставляемое местной дочерней компанией IBM в случае применимости стандартной гарантии от IBM World Trade Corporation.

Данная Услуга направлена на поддержание Вашего оборудования в состоянии, соответствующем его Спецификациям, или восстанавление его до такого состояния. IBM или полномочный представитель IBM оставляет за собой право проинспектировать оборудование в течение одного месяца со дня активации данной Услуги. Если оборудование находится в неприемлемом состоянии для предоставления Услуги, Вы будете уведомлены об этом и предоставление Услуги будет прекращено. После этого Вы можете обратится к продавцу, предоставившему пакет проведение планового или превентивного обслуживания;

 возникновение неисправностей по причине технических изменений, не соответствующих спецификациям оборудования, либо вследствие ошибок/сбоев программного обеспечения;

 возникновение неисправностей вследствие неправильного системного администрирования, выполнения команд или передачи данных, производимых заказчиком или сотрудникам заказчика;

 когда при необходимости сотрудничества со стороны заказчика для идентификации и разрешения неисправности, заказчик не доступен, не отвечает на телефонные звонки или электронную почту, ответ заказчика производится со значительной задержкой, либо когда заказчик не выполняет какие-либо обязательства, описанные в «ПОЛОЖЕНИЯХ И УСЛОВИЯХ СОГЛАШЕНИЯ О ТЕХНИЧЕСКОМ ОБСЛУЖИВАНИИ В СООТВЕТСТВИИ С SERVICEPAC», включая Приложения А, В, С и D;

 возникновение неисправностей вследствие совместного использования аппаратных или программных средств, не произведенных IBM или не рекомендованных IBM для такого использования;

 действие факторов, неподвластных IBM, таких как форс-мажорные обстоятельства, промышленные мероприятия или ограниченный доступ к неисправному оборудованию.

 Список городов, в которых предоставляется гарантированное прибытие специалиста на территорию размещения оборудования с необходимой для восстановления оборудования запасной частью (частями):

Москва Санкт-Петербург Нижний Новгород Ростов на Дону Новосибирск Екатеринбург Самара Казань Красноярск Пермь Уфа Воронеж Сургут Хабаровск

Я ЯВЛЯЮСЬ ЗАКАЗЧИКОМ ЛИБО Я ДЕЙСТВУЮ ОТ ИМЕНИ ЗАКАЗЧИКА И ОБЛАДАЮ ПОЛНОМОЧИЯМИ НА ТО, ЧТОБЫ ПРИНЯТЬ ПОЛОЖЕНИЯ И УСЛОВИЯ СОГЛАШЕНИЯ О ТЕХНИЧЕСКОМ ОБСЛУЖИВАНИИ В СООТВЕТСТВИИ С IBM SERVICEPAC, ВКЛЮЧАЯ Приложения А, В, С и D ПРИМЕЧАНИЕ: ПОСЛЕ АКТИВАЦИИ ДАННОЙ УСЛУГИ УПЛАЧЕННАЯ СУММА НЕ ПОДЛЕЖИТ ВОЗМЕЩЕНИЮ (Примечание: За исключением случаев, когда, в соответствии с другими положениями и условиями данного Соглашения, не возможно обеспечить предоставление Услуги в связи с его состоянием оборудования).

Подпись

Расшифровка подписи

Дата и место (город, страна)

Далее приведены положения и условия относительно пакета ServicePac, указанного в вашем договоре. Примите или отклоните их.

🔀 Закрыть 🛛 🖹 Print this page

По окончанию печати вернитесь на предыдущий экран, нажав клавишу «Закрыть» в нижней части текста.

Для продолжения регистрации нажмите клавишу «Продолжить» в нижней части экрана с текстом соглашения.

На следующем экране вы можете ввести данные об оборудовании, для которого приобретен пакет услуг «Service Pac», или проверить текущий статус регистрации.

В приведенном ниже примере уже введены данные для оборудования с типом-моделью 1726-42Х и серийным номером 130653М, которое было приобретено 20/08/2007. В данном случае система уже выполнила проверку введенных данных (обычно это занимает от получаса до трех часов) и сообщила об ошибке – оборудование уже не на гарантии и увеличить сервисный уровень в гарантийный период таким образом невозможно.

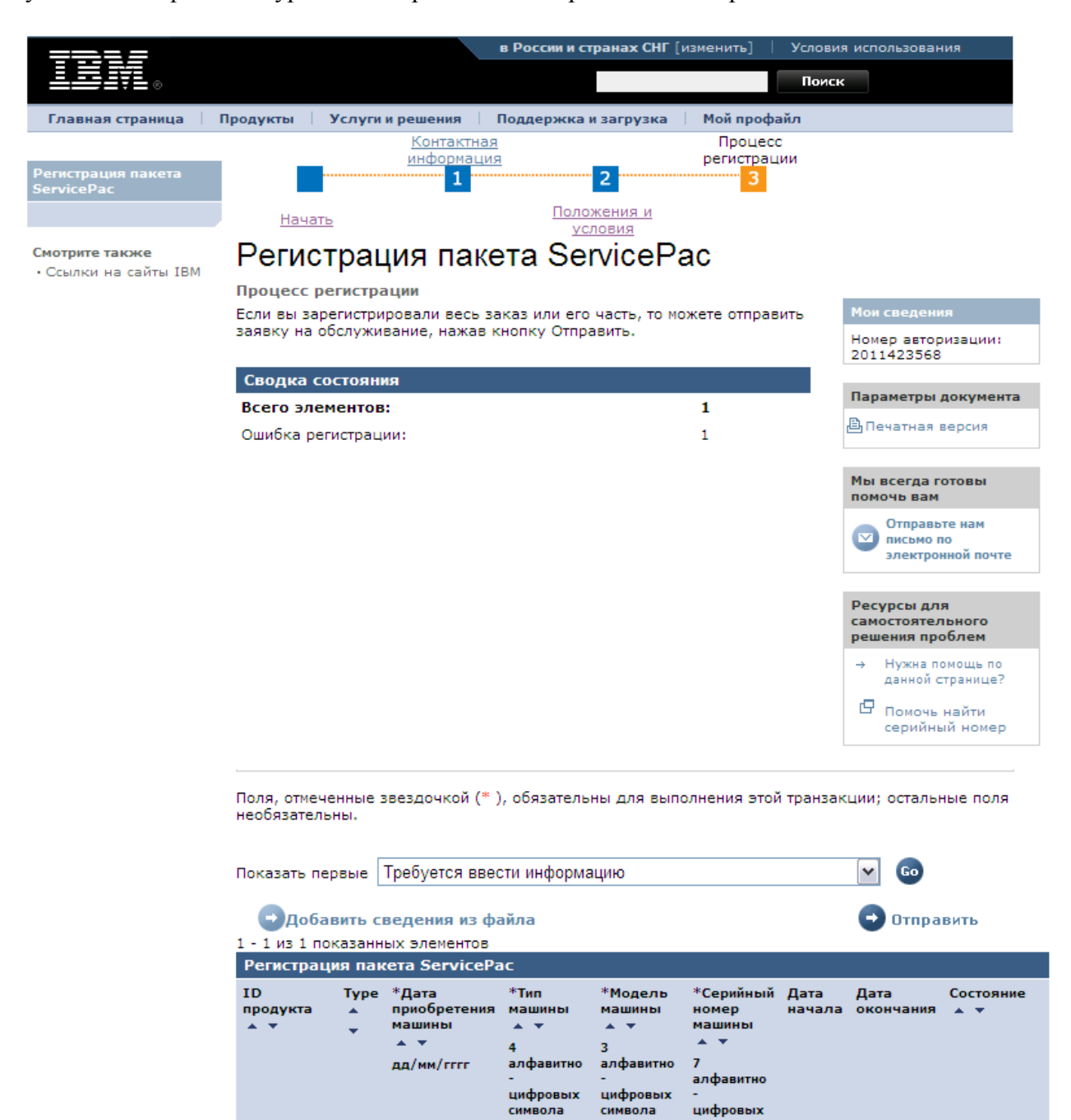

символов

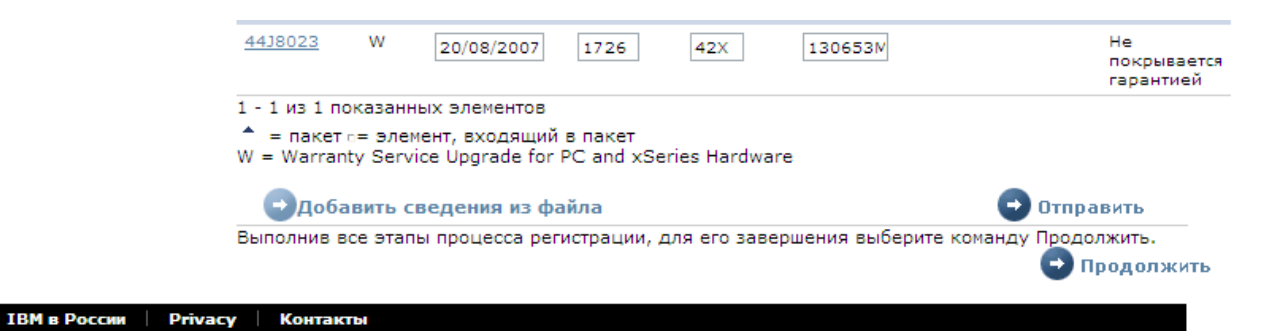

Обратите внимание на то, что если в рамках одного номера авторизации (одного заказа) вами приобретены несколько пакетов ServicePac, на этом экране вы увидите несколько строк с указанием номеров по каталогу пакетов. Например:

|                             | L                        | требуется ввес                                       | ти информа                              | ацию                                       |                                          | *              | Go                |                                                |
|-----------------------------|--------------------------|------------------------------------------------------|-----------------------------------------|--------------------------------------------|------------------------------------------|----------------|-------------------|------------------------------------------------|
| Эдоба                       | вить с                   | ведения из фа                                        | айла                                    |                                            |                                          | e              | Отправить         | ,                                              |
| 1 - 6 из 6 по               | казанн                   | ых элементов                                         |                                         |                                            |                                          |                |                   |                                                |
| Регистрац<br>ID<br>продукта | ия пан<br>Түре<br>*<br>* | «Дата<br>приобретения<br>машины<br>▲ ▼<br>дд/мм/гггг | *Тип<br>машины<br>▲ ▼<br>4<br>алфавитно | *Модель<br>машины<br>▲ ▼<br>3<br>алфавитно | *Серийный<br>номер<br>машины<br>▲ ▼<br>7 | Дата<br>начала | Дата<br>окончания | Состоя                                         |
|                             |                          |                                                      | -<br>цифровых<br>символа                | -<br>цифровых<br>символа                   | алфавитно<br>-<br>цифровых<br>символов   |                |                   |                                                |
| <u>51J9369</u>              | W                        |                                                      |                                         |                                            |                                          |                |                   | Требуе<br>ввести<br>инфор                      |
| <u>51J9369</u>              | W                        |                                                      |                                         |                                            |                                          |                |                   | Требуе<br>ввести<br>инфор                      |
| <u>41W9680</u>              | W                        | 30/07/2010                                           | 8677                                    | 4SG                                        | 99AEF30                                  | 25/12/2009     | 07/02/2013        | Успеши<br>утверж<br>расхож<br>в дате<br>приобр |
| 4438020                     | W                        | 30/07/2010                                           | 1726                                    | HC4                                        | 13K13TH                                  | 30/07/2010     | 29/07/2013        | Успешн                                         |
| <u>65Y0977</u>              | w                        | 30/07/2010                                           | 7946                                    | 62G                                        | KD775XB                                  | 30/07/2010     | 29/07/2013        | Успешн                                         |
|                             |                          |                                                      | 7046                                    | 620                                        | KD775VW                                  | 30/07/2010     | 29/07/2013        | Venauu                                         |

Статус пакетов может быть различным. Так, если вы закончили регистрацию пакета для одного (из двух) компьютеров, а для второго еще не вводили данные, вы увидите одну строку со статусом «успешно» и одну со статусом «требуется ввести информацию». Соответственно ввод данных будет возможен только для еще не зарегистрированного пакета.

В нашем примере приобретен один пакет с номером по каталогу 44J8023. Кликнув на номер пакета по каталогу вы получите его краткое описание.

| <b>неги</b> с                                                    | грац               | ция паке                         | на ре                 | Nicera              | ac 말          | ion nor        | poonine en    | дения е нак                    | nere servicer de - milidons internet Explorer provided by ibi | · • • • • • • • • • • • • • • • • • • • |
|------------------------------------------------------------------|--------------------|----------------------------------|-----------------------|---------------------|---------------|----------------|---------------|--------------------------------|---------------------------------------------------------------|-----------------------------------------|
| Процесс регистрации                                              |                    |                                  |                       |                     | 1             | BM.            |               |                                |                                                               | ~                                       |
| Если вы зарегистрировали весь заказ или его часть, то можете отп |                    |                                  |                       |                     | жете отп      |                |               |                                |                                                               |                                         |
| заявку на о                                                      | бслужи             | вание, нажав к                   | нопку Отпр            | авить.              |               | Полг           | обыце         |                                |                                                               |                                         |
| _                                                                |                    |                                  |                       |                     |               | ТОДР           |               | сведе                          | ния о пакете                                                  |                                         |
| Сводка со                                                        | остоян             | яя                               |                       |                     |               | Servi          | cePac         |                                |                                                               |                                         |
| Всего эле                                                        | ментов             |                                  |                       |                     | 1             |                |               |                                |                                                               |                                         |
| Ошибка рег                                                       | гистрац            | ии:                              |                       |                     | 1             | Таблица і      | ниже содерж   | ит характери                   | истики типаServicePac выбранного                              |                                         |
|                                                                  |                    |                                  |                       |                     |               | пакетаЅе       | rvicePac.     |                                |                                                               |                                         |
|                                                                  |                    |                                  |                       |                     |               | Идентис        | фикатор паке  | eta ServicePac                 | c: 4438023                                                    |                                         |
|                                                                  |                    |                                  |                       |                     |               | Описан         | ие продукта:  | SD506 SYR IC                   | IOR 5x9x4 TS                                                  |                                         |
|                                                                  |                    |                                  |                       |                     |               | Харак          | теристики     |                                | Значения                                                      |                                         |
|                                                                  |                    |                                  |                       |                     |               | Country        |               |                                | EMEA                                                          |                                         |
|                                                                  |                    |                                  |                       |                     |               | Часы об        | служивания    |                                | 9X5                                                           |                                         |
|                                                                  |                    |                                  |                       |                     |               | Офис в         | стране        | -                              | IN/A<br>TPM                                                   |                                         |
|                                                                  |                    |                                  |                       |                     |               | Влемя с        | тклика        | я                              | IOR SBD                                                       |                                         |
|                                                                  |                    |                                  |                       |                     |               | Местопо        | ложение       |                                | ONSITE                                                        |                                         |
|                                                                  |                    |                                  |                       |                     |               | Уровени        | ь обслужива   | ния - метод                    | REPAIR                                                        |                                         |
|                                                                  |                    |                                  |                       |                     |               | Продол         | жительность   |                                | 5 Years                                                       |                                         |
|                                                                  |                    |                                  |                       |                     |               | Тип продукта И |               |                                | WMAINTOPT                                                     |                                         |
|                                                                  |                    |                                  |                       |                     |               | MM_SER         | VICEPAC       |                                | 52                                                            |                                         |
| Толя, отмеч<br>необязатель                                       | енные:<br>ьны.     | звездочкой (* )                  | ), обязатель          | ны для вып          | олнения з     | 🔒 Han          | ечатать эту ( | траницу                        |                                                               |                                         |
| Токазать пе                                                      | рвые               | Требуется ввес                   | сти информа           | ацию                |               | Terms of       | use Priva     | су                             |                                                               | Close [x]                               |
| Доба                                                             | вить с             | ведения из фа                    | айла                  |                     |               |                | - on po       | 971110                         |                                                               | ×                                       |
| 1 - 1 из 1 по                                                    | казанн             | ых элементов                     |                       |                     |               |                | •             |                                |                                                               |                                         |
| Регистрац                                                        | ия пан             | ета ServiceРа                    | ю                     |                     |               |                |               |                                |                                                               |                                         |
| TD                                                               | Type               | *Лата                            | *Тип                  | *Молель             | *Серийный     | Лата           | Лата          | Состояние                      |                                                               |                                         |
| продукта                                                         | -                  | приобретения                     | машины                | машины              | номер         | начала         | окончания     | * *                            |                                                               |                                         |
| * *                                                              | -                  | машины                           | <b>•</b> •            | <b>. .</b>          | машины        |                |               |                                |                                                               |                                         |
|                                                                  |                    |                                  | 4<br>алфавитно        | 3<br>алфавитно      | 7             |                |               |                                |                                                               |                                         |
|                                                                  |                    |                                  |                       |                     | алфавитно     |                |               |                                |                                                               |                                         |
|                                                                  |                    |                                  | цифровых<br>символа   | цифровых<br>символа | -<br>цифровых |                |               |                                |                                                               |                                         |
|                                                                  |                    |                                  |                       |                     | символов      |                |               |                                |                                                               |                                         |
| <u>4438023</u>                                                   | w                  | 20/08/2007                       | 1726                  | 42X                 | 130653M       |                |               | Не<br>покрывается<br>гарантией | _                                                             |                                         |
| 1 - 1 из 1 по                                                    | казанн             | ых элементов                     |                       |                     |               |                |               |                                |                                                               |                                         |
| ≜ = пакет<br>N = Warran                                          | r= элен<br>ty Serv | ент, входящий<br>ice Upgrade for | в пакет<br>PC and xSe | ries Hardwar        | e             |                |               |                                |                                                               |                                         |
| Эдоба                                                            | вить с             | ведения из фа                    | айла                  |                     |               |                | 🔁 Отпра       | вить                           |                                                               |                                         |
| Зыполнив в                                                       | се этап            | ы процесса рег                   | истрации, д           | ля его заве         | ошения выбе   | ерите ком      | анду Продол   | жить.                          |                                                               |                                         |

Заполните все необходимые поля. Тип оборудования, модель и серийный номер написаны на этикетке, обычно находящейся на нижней (для переносных компьютеров) или боковой поверхности корпуса компьютера.

Обратите внимание на то, что необходимо указать именно тип и модель компьютера, а НЕ его торговое наименование модели.

На некоторых системных блоках возможно наличие 8-значных серийных номеров (например, с дополнительным символом «S» в начале). В подобных случаях следует вводить только 7 последних символов серийного номера.

На приведенном ниже рисунке приведен пример этикетки и выделены серийный номер (6600001), тип (9483) и модель (AG1) компьютера.

|                                                                                                    |                                                                                                    | Type /<br>Serial | Model:<br>Number:                                                                                                    | 9483-AG1<br>66-00001                                                                                                    |
|----------------------------------------------------------------------------------------------------|----------------------------------------------------------------------------------------------------|------------------|----------------------------------------------------------------------------------------------------|----------------------------------------------------------------------------------------------------|
| IBM.<br>Copyright code<br>contained herein.                                                                                                    | Type / Model: 9463-401<br>Serial Number: 95-3001<br>Date of Manufacture: JULY 1999<br>V: DC24V ==<br>A: 1.2 | ]                | Japanes<br>FCC ID: BEJ                                                                                                    | se Safety                                                                                                    |
| Marca Registrada<br>6 Registered Tradomark<br>of International Business<br>Machines Corporation.<br>Manufactured for IBM<br>Corporation Armonk, | Bar Code                                                                                                    |                  | Operation is subject to the<br>(1) this device must accept<br>(2) this device must accept<br>including interference that<br>A sample of this type was to<br>guidelines in the Swedish of<br>Consols (CS- 005, Class 5<br>Consols (VM- 005 Class 5 | following two conditions:<br>as humitul intertenena, and<br>any interference received,<br>may cause undesired operation,<br>ested and compiled with<br>locument MPR 1990; 10 |
| New York, USA.<br>Made in Kurni, Korea (LG).                                                                                                    | CE (2) (2) (2) (2) (2) (2) (2) (2) (2) (2)                                                                  | (79 [90] 🗆       | Factory ID.GG                                                                                                    | 3850T12200A                                                                                                    |

При вводе даты приобретения машины учтите, что даже если вами приобретен пакет постгарантийной поддержки, следует указывать дату в прошлом, когда оборудование было реально получено. Система автоматически рассчитает дату окончание гарантии и выставить сроки действия пакета как: - если оборудование еще на гарантии, то действие пакета начнется с даты окончание таковой;

- если оборудование уже не гарантийное, то действие пакета начнется с даты «отгрузки» пакета ServicePac.

Если вы регистрируете пакет по удаленной поддержке монтажа Блейд Центра или системного программного обеспечения (Vmware, Linux, Windows, IBM Director), то в поле даты приобретения машины <u>следует ввести текущий адрес</u>.

#### Важно!

После окончания ввода информации сначала нажмите кнопку «Отправить» и только после получения реакции от системы – «Продолжить». В противном случае все данные будут потеряны (фактически кнопка «Отправить» выполняет функцию подтверждения ввода).

После нажатия кнопки «Продолжить» процесс регистрации завершается и система приступает к проверке введенных данных.

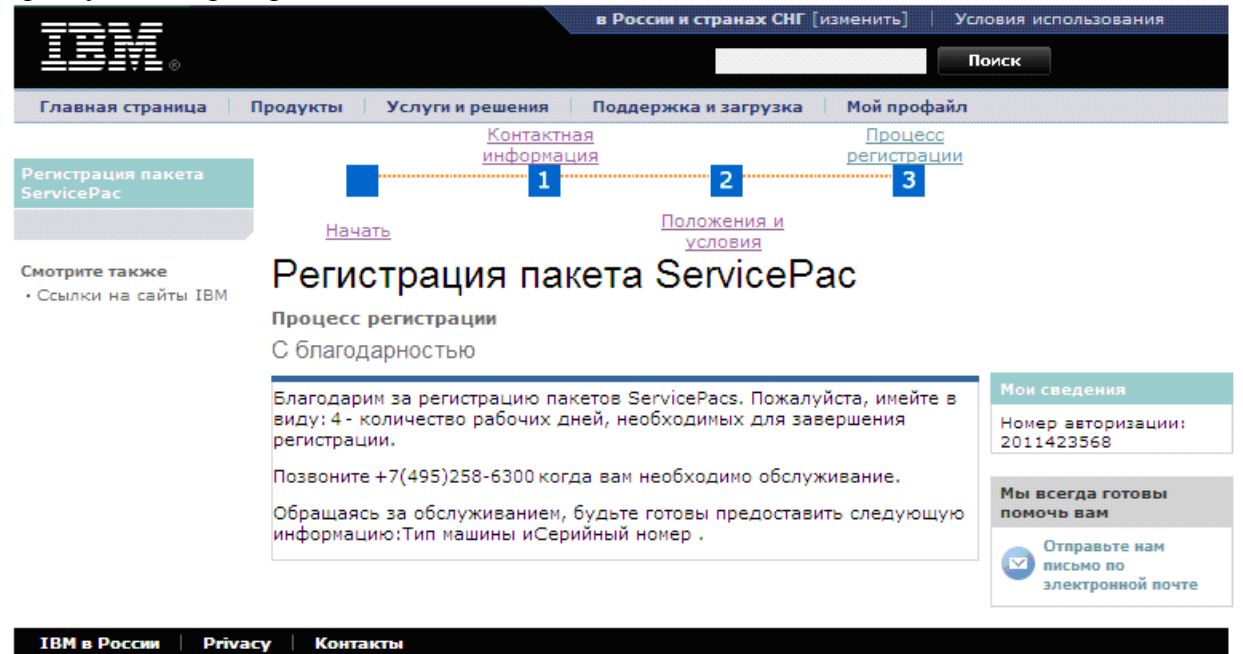

Если в процессе проверки будет выявлена ошибка, на электронный адрес указанный в контактной информации будет отправлено уведомление. После этого можно снова зайти на сайт регистрации данных и исправить неверно введенные данные. До того как система осуществит проверку введенных данных, они закрыты от редактирования, однако вы можете зайти на страничку в любой момент для проверки текущего состояния.

Рекомендуется проверить состояние регистрируемого пакета через 2-7 дней после отправки бланка регистрации. Если даты начала и окончания срока действия пакета услуг будут отличаться от ожидаемых (это может произойти в случае, когда приобретенный компьютер находился на складе продавца более 45 дней), необходимо связаться с продавцом пакета или непосредственно с IBM для корректировки.

Помимо обычной регистрации пакета услуг «Service Pac» имеется возможность так называемой «массовой» регистрации. Эта функция необходима при регистрации большого количества пакетов. Поскольку номер авторизации пакета (и PIN) всегда соответствуют конкретному заказу, использование функции «массовой» регистрации

удобно при указании в одном заказе большого количества пакетов «Service Pac». Хотя регистрация возможна и стандартным способом с заполнением данных для каждого пакета отдельно, использование ссылки «Добавить сведения из файла» позволяет ускорить процесс.

Для «массовой» регистрации предоставляется только один номер пакета (номер авторизации) и PIN, предназначенный для большего, чем один, количества компьютеров (при размещении общего заказа на большее, чем один, количество пакетов).

|                                         | в России и странах СНГ [изменить]                                                                                                    | Условия использования                                                             |
|-----------------------------------------|----------------------------------------------------------------------------------------------------|-----------------------------------------------------------------------------------|
| ▋▋▋₹₽∞                                  |                                                                                                    | Поиск                                                                             |
| Главная страница                        | Продукты Услуги и решения Поддержка и загрузка Мой профай                                                                                                    | іл                                                                                |
| Регистрация пакета<br>ServicePac        | Контактная<br>информация<br>1<br>Начать<br>Контактная<br>положения и<br>условия                                                                                                    | и                                                                                 |
| Смотрите также<br>• Ссылки на сайты IBM | Регистрация пакета ServicePac<br>Процесс регистрации<br>Файл регистрации                                                                                                    |                                                                                   |
|                                         | Примечание: последовательность следующих экранов определяется<br>логикой регистрации, поэтому просим вас не пользоваться кнопками<br>браузера "назад" и "вперёд". Программа регистрации предлагает<br>средства навигации во всех случаях, где это возможно и необходимо.                                                                                                 | Мои сведения<br>Номер авторизации:<br>2011423568                                  |
|                                         | Вы имеете возможность ввести регистрационную информацию,<br>импортировав файл. Поддерживаемый формат представляет собой<br>плоский файл, использующий запятые (,) или точки с запятой (;) в<br>качестве разделителей. Файл должен содержать запись для каждой<br>единицы оборудования, подлежащей регистрации, а информация<br>должна располагаться в следующем порядке: | Мы всегда готовы<br>помочь вам<br>Отправьте нам<br>письмо по<br>злектронной почте |
|                                         | Обзор                                                                                                    | Ресурсы для<br>самостоятельного<br>решения проблем                                |
|                                         | <ol> <li>Добавьте файл, щёлкнув по кнопке "Browse" (это позволит вам<br/>выбрать файл на жёстком диске вашего компьютера или в<br/>локальной сети).</li> <li>Если вы хотите удалить пакет расширения гарантии с состоянием<br/>ошибки до ввода дополнительных данных, отметьте поле<br/>"Заменить данные по ServicePac с ошибкой"</li> <li>Файл: Вrowse</li> </ol>       | → Нужна помощь по<br>данной странице?<br>м                                        |
| ТВМ в России                            | Продолжить Э Назад                                                                                                    |                                                                                   |

Необходимо подготовить текстовый файл (с разделением данных запятой) в определенном формате, перечислив все регистрируемые пакеты (компьютеры). Обратите внимание на правильность формата каждого значения в файле, включая формат даты. Каждая строка в файле соответствует одному пакету (компьютеру) и имеет длину 35 символов (включая разделительные запятые).

# Файл регистрации

Примечание: последовательность следующих экранов определяется логикой регистрации, поэтому просим вас не пользоваться кнопками браузера "назад" и "вперёд". Программа регистрации предлагает средства навигации во всех случаях, где это возможно и необходимо.

Вы имеете возможность ввести регистрационную информацию, импортировав файл. Поддерживаемый формат представляет собой плоский файл, использующий запятые (,) или точки с запятой (,) в качестве разделителей. Файл должен содержать запись для каждой единицы оборудования, подлежащей регистрации, а информация должна располагаться в следующем порядке:

| Обязательное поле        | Длина и формат                |
|--------------------------|-------------------------------|
| Номер (PN) ServicePac    | 7 алфавитно-цифровых символов |
| Дата приобретения машины | дд/мм/гтт                     |
| Тип машины               | 4 алфавитно-цифровых символа  |
| Модель машины            | З алфавитно-цифровых символа  |
| Серийный номер машины    | 7 алфавитно-цифровых символов |

#### Образец входного файла - Буквы должны быть ЗАГЛАВНЫМИ

Подготовленный файл необходимо загрузить (указать путь на и название) в регистрационную систему, воспользовавшись кнопкой «Browse».

После нажатия клавиши «Продолжить» указанный файл будет загружен в регистрационную систему. По окончанию автоматической проверки файла (обычно через 2 часа) и, при отсутствии ошибок, данные поступят в систему регистрации. Дальнейшие действия по проверке (просмотру) статуса регистрации не отличаются от рассмотренных для случая активации одного пакета.